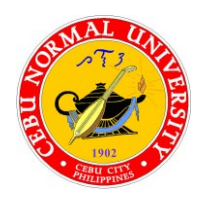

## Republic of the Philippines CEBU NORMAL UNIVERSITY

Osmeña Blvd., Cebu City, 6000, Philippines

## Office of the University Registrar

Telephone No.: (+63 32) 254 0067 | 254 1452 loc. 134

Email: <u>registrar@cnu.edu.ph</u> Website: <u>www.cnu.edu.ph</u>

## CORE PROCESS 2 ENROLLMENT PROPER PROCESS FLOWCHART (ONLINE)

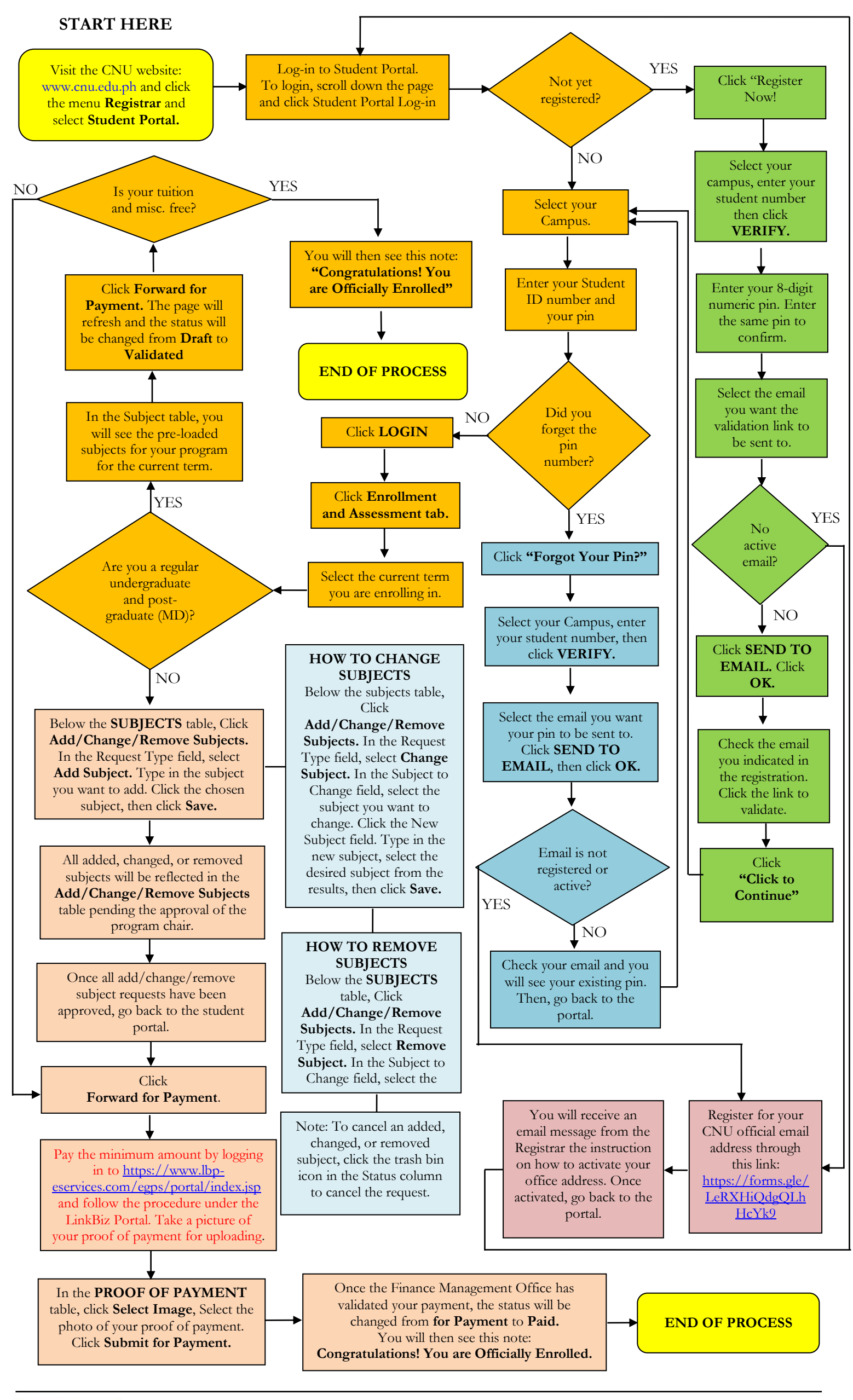

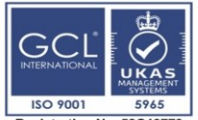

Certification Date: 1 February 2021 Recertification due date: 24 January 2024 For verification of the certificate please access <u>www.gcl-intl.com</u> (Certification check and type the registration number) WORLD WURI WITH F

WORLD'S UNIVERSITIES WITH REAL IMPACT

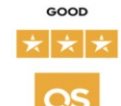

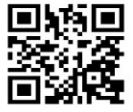